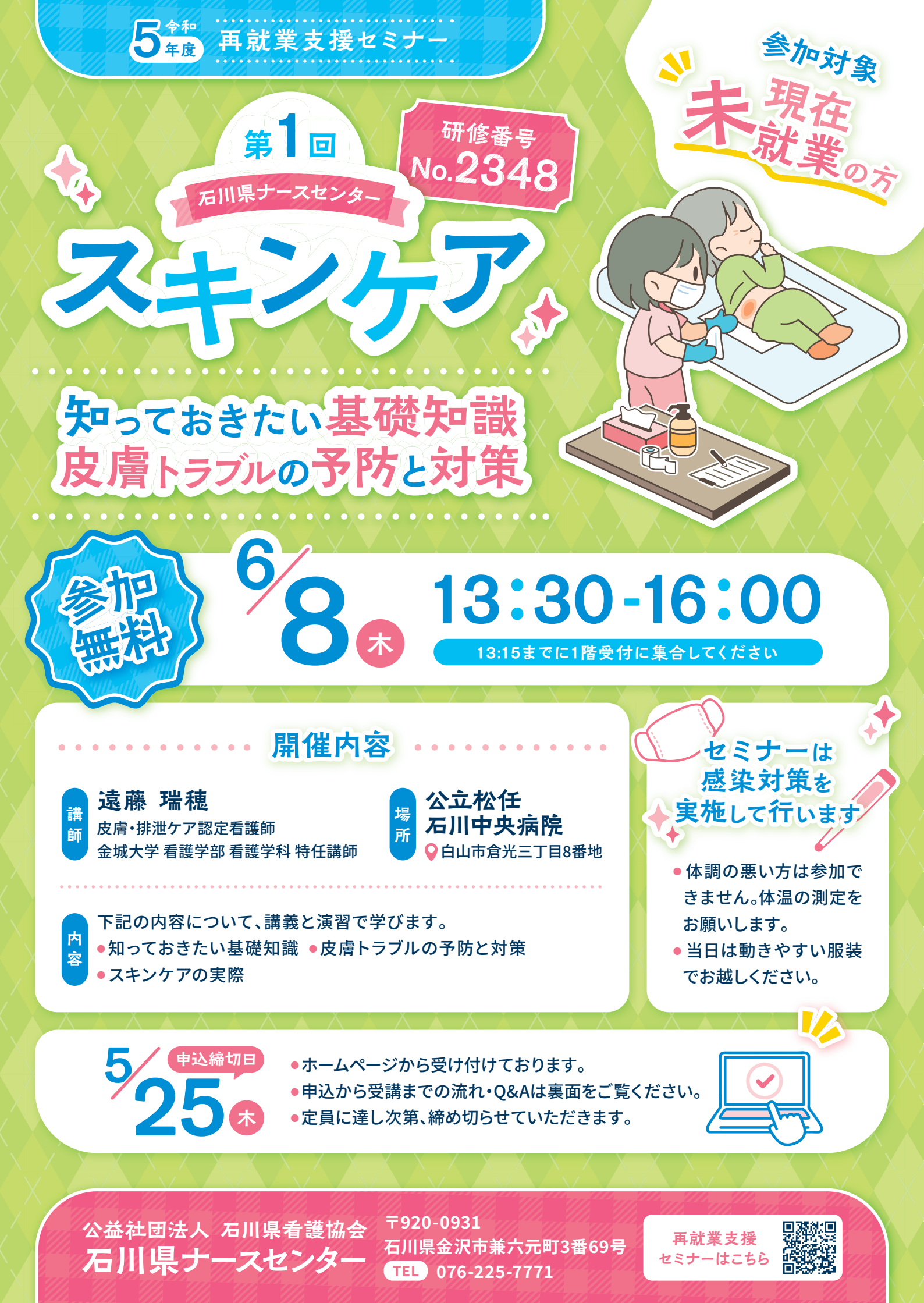

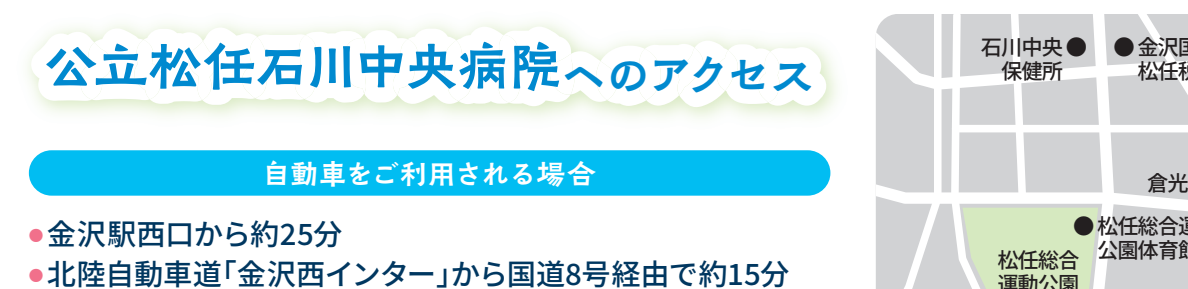

### バスをご利用される場合

●松任駅前、美川駅前発着のコミュニティバスや、野々市駅始発の野々市市シャトルバスなどをご利用ください

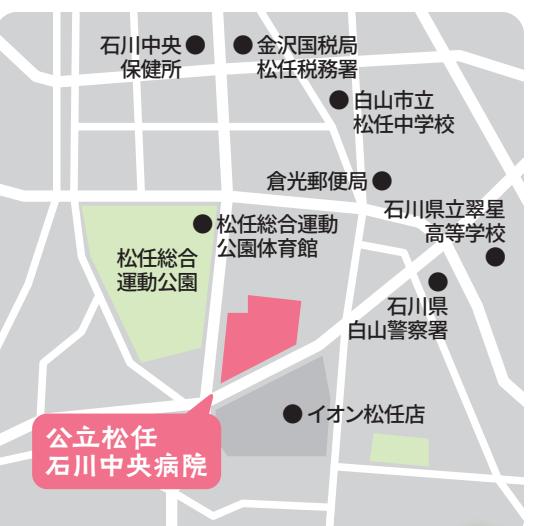

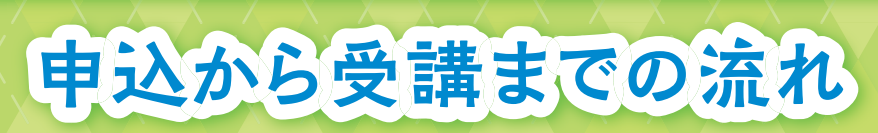

## STEP01

### 新規登録または ログイン

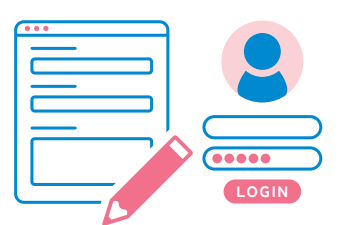

#### 新規登録

- 1. 右下のQRコードを読み取って、ページを開いてください。
- 2. 初めての方は「新規登録」をクリックし、必要事項を入力後、仮登録メールを受信してください。

# 「仮登録メール」内に記載されているURLをクリックすると、本登録画面が表示されます。 任意のパスワードを入力し「登録」をクリックするとユーザ登録が完了します。 ログインIDは「仮登録メール」の本文に記載されています。 ログイン(2回目以降)も同一のIDでログインしてください。

### ログイン(2回目以降)

「ログインID」「パスワード」を入力し「ログイン」をクリックしてください。

| STEPU2 |      |
|--------|------|
| セミナー申込 | NIZ. |
| 1      |      |
| 2      |      |
| 3      | DCG  |

### 1. 現在、応募可能なセミナーが表示されます。

- 2. 研修番号No.2348を選択し「申込」をクリックしてください。
- 申込者情報画面にて、必須事項を入力の上「個人情報に同意 する」に 「「を入れてください。
- 4. 表示内容を確認し、「送信」をクリックすると申込完了です。

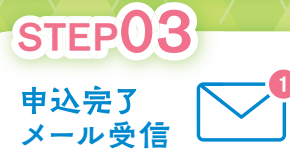

セミナーに関する

- 「申込完了のお知らせ」メールが届きますので確認してください。 ※申込者情報に登録されているメールアドレスに送信されます。
- メール」の本文に記載 されています。メール本 文を保存しログ インIDを忘れ ないようにし

ましょう!

**Check!** 

ログインIDは「仮登録

研修会申込

## ロシの期限や定員はありますか?

開催日の約2週間前まで、専用サイトで受け付けています。 毎回、定員に達し次第、締め切りとさせていただきます。 お早めにお申込みください。 **有料ですか?** 

 参加無料です。交通
 費は自己負担でお願
 いします。

### Q 年度中、何回も参加することはできますか?

Q ログインIDを忘れてしまいました。

- はい。興味のあるテーマを選択してください。
- ログインIDは「仮登録メール」の本文に記載されています。 メール本文の保存をお願いします。